# 全自动双 Y 锁螺丝机器人 用户手册

# 版权说明

本手册未经本公司书面许可,任何人或组织不得翻印、翻译和抄袭。

本手册中的信息资料仅供参考。由于改进设计和功能等原因,本公司保留对本资料的 最终解释权,内容如有更改,恕不另行通知。

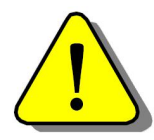

调试设备要注意安全!用户必须在设备中设计有效的安全保护装置,否则所造成的损失,本公司没有义务或责任负责。

目

| 概过       | <u>.</u> |           | 3  |
|----------|----------|-----------|----|
| ─.       |          | 欢迎界面      | 3  |
| <u> </u> |          | 主界面       | 3  |
| 三.       |          | 手动操作      | 8  |
| 四.       |          | I/O 调测    | 9  |
| 五.       |          | 参数设置      | 11 |
|          | 5.1      | 速度设置      | 12 |
|          | 5.2      | 限位设置      | 13 |
|          | 5.3      | 零点设置      | 14 |
|          | 5.4      | 其它设置      | 15 |
|          | 5.5      | 当量设置      | 16 |
|          | 5.6      | 密码设置      | 17 |
|          | 5.7      | 复位设置      | 18 |
|          | 5.8      | 工艺设置      | 19 |
| 六.       |          | 档案管理      | 20 |
| 七.       |          | 档案编程      | 22 |
|          | 7.1      | 空移        | 23 |
|          | 7.2      | 下料        | 24 |
|          | 7.3      | 锁螺丝       | 26 |
|          | 7.4      | 等待输入      | 28 |
|          | 7.5      | 输出        | 29 |
|          | 7.6      | 暂停        | 30 |
|          | 7.7      | 至时        | 31 |
|          | 7.8      | 循环        | 32 |
|          | 7.9      | 条件跳转      | 33 |
|          | 7.10     | 0 输出等待    | 34 |
|          | 7.1      | - 福田 5 19 | 35 |
|          |          |           |    |
| 八.       |          | 报警        | 36 |
| 九.       |          | 其它注意事项    | 39 |

# 概述

本机器人支持双工位锁螺丝,支持气缸动作自动下料,使用及维护 简单。相对于按键式手持操作器,人机界面友好,操作简单,容易上手。 本机器人扩展性好,I0以及系统功能可根据客户要求平滑升级,是低噪 声、高精度、高效率锁螺丝的最佳选择。

# 一. 欢迎界面

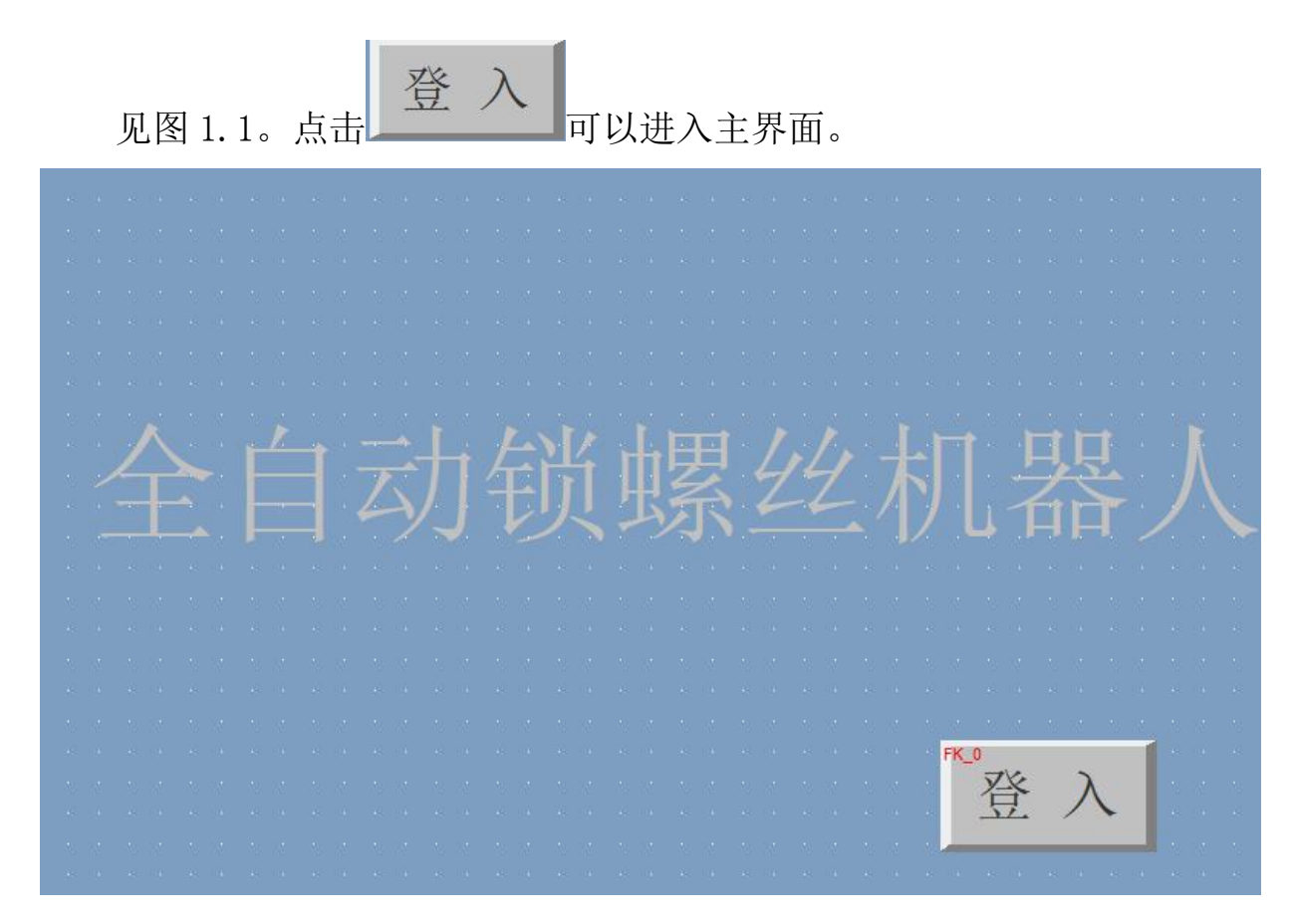

图 1.1

# 二. 主界面

点击进入到主界面,见图 2.1。主界面用于自动加工时的界面显示以

第3页 共40页

| Xs                 | 〔0.000<br>ystem is runi<br>全自动 | ning<br>1钉 | Y10.00<br>近螺丝 | o<br>机 | Y<br>(器) | 2 0<br>人 | 0.000<br>Vers<br>20 | ion: ETP<br>18 年( | 乙<br>-20170<br>25月 | 0.000<br>)307<br>21 ⊟ 18 ∄ | 寸 <b>47</b> 分 06 秒 |
|--------------------|--------------------------------|------------|---------------|--------|----------|----------|---------------------|-------------------|--------------------|----------------------------|--------------------|
|                    | 手动操作                           | 乍          | 当前林           | 当案     | 1        | 2        | ì                   | 殳定ざ               | 上量                 |                            | 0                  |
|                    | I/0 调测                         | 则          | 档案名<br>当前5    | 3称     | รเ<br>1  | JO1<br>3 | 2                   | 当前产               | 上量                 |                            | 0                  |
|                    | 参数设置                           |            | 步序药           | 类型     | 空        | 眵        | Ĵ                   | 结束                | 束力                 | 口工清理                       | 理台面                |
| 档案管理 周期耗时 0分 0.00秒 |                                |            |               |        |          | 待机       |                     |                   |                    |                            |                    |
|                    | 复位                             |            | 自动            | 庑      | 司动左      |          | 启云                  | 力右                |                    | 暂停                         | 停止                 |

及待机模式下档案操作和设备调试。

```
图 2.1
```

当前档案 2 1 1.

格式为:当前档案号/总档案数,当前档案号表示正在执行的档案, 总档案数表示系统中存在的总档案个数。左右工位的档案在档案管理里 预设。

档案名称 SUO1 2,

档案名称对应当前档案号,选择当前档案号后,档案名称将自动更新 显示。

当前步序 3 1 3,

格式为:当前步序/总步序数,当前步序为当前档案正在执行或将要执行的步序,总步序数为当前档案步序总数。

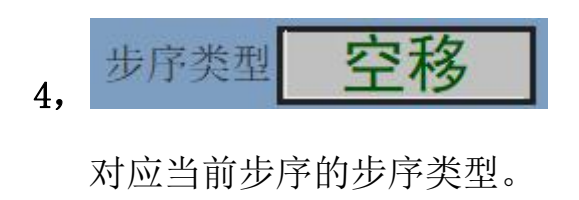

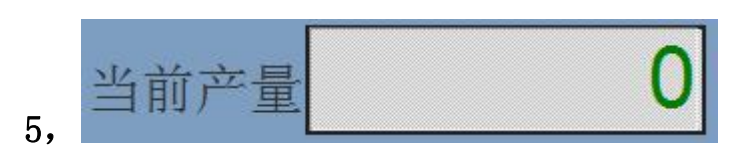

产品加工时实时显示当前的产量,当前产量大于或等于设定产量时, 设备自动停机。

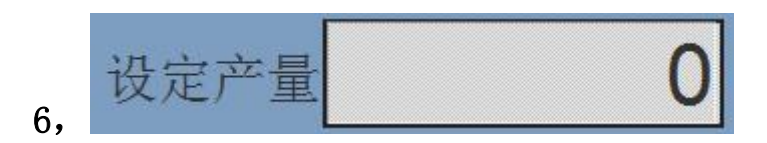

可以设定目标产量。当设定产量为0时,目标产量为无限个;当设定 产量不为0时,当前产量大于或等于设定产量时,设备自动停机。

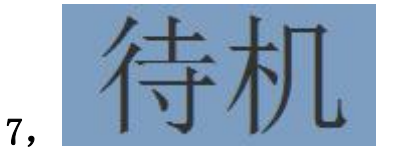

此处实时显示设备的状态,还包括复位、运行、暂停、单步等。

8. X 0.000 Y1 0.000 Y2 0.000 Z 0.000

实时显示各轴的工件坐标。

9. 结束加工清理台面

带自动下料的版本,程序结束后可以按这个功能键清理加工台面。

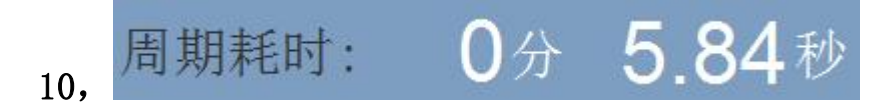

表示一次循环加工的所用的时间。

 复位

 11,

点击该按键,设备将回机械原点。如果在参数设置的工艺设置中有设 置复位后自动回零,设备将在回到机械原点后再回到工件零点。工件零 点可以在参数设置的零点设置中设置。开机后必须复位,否则无法启动, 也无法进入档案管理。

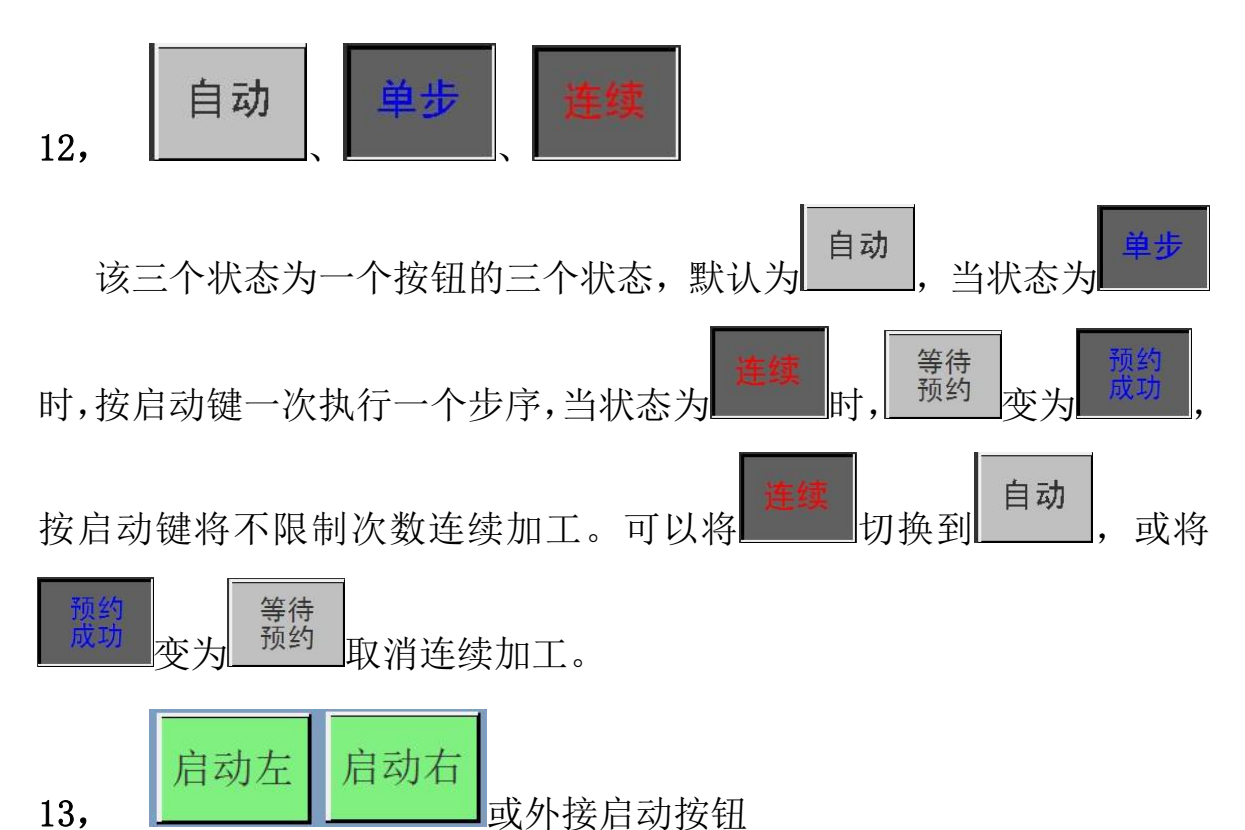

点击该按键,设备运行左/右工位当前档案。

**暂停** 14, 或外接暂停按钮

点击该按键,运行档案暂停,当再次按相应的启动键时,设备接着暂 停前的步序继续运行。

**停止** 15, 或外接停止按钮

点击该按键,设备停止运行,需要重新复位后才可以再启动。

16, 外接急停按钮

按击外接急停按钮,设备将急停。

#### 17, 右上角隐藏按钮

点击页面右上角,可进入欢迎界面。

擅 18,

点击该按键,进入手动操作界面,调试电机运行参数和复位,可以进 行轴的手动控制,默认密码 111。

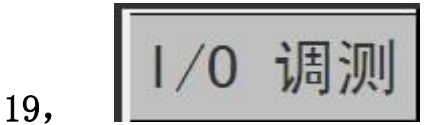

点击该按键,进入 IO 调测界面,进行输出测试和输入功能测试,默认 密码 111。

20,

点击该按键,进入参数设置界面,进行设备的运动和工艺参数设置, 默认密码 111。

21,

点击该按键,进入档案管理界面,默认密码111。

# 三. 手动操作

操 作 Ŧ. 动 X轴复位 X+ X-位置设定 0.000 mm Х 0.000 Y1轴 示教速度 Y1+ Y1-复位 0.000 0.000 mm Y1 Y2轴 Y2-Y2+ 0.000 mm 0.000 Y2 复位 0.000 0.000 mm Ζ Z 轴 复位 Z-Z+ 0.00 % 定位 停止 退出

用于装机调试或故障排除过程,以帮助确认各轴运动功能。如图 3.1

图 3.1

X/Y1/Y2/Z 工件坐标为实时显示。

示教速度:手动时各轴的运行速度,可以单击(高速/中速/低速)

自动切换。

X-/X+、Y1-/Y1+、Y2-/Y2+、Z-/Z+: 各轴点动检查运动是否正常。

位置设定:可输入要运动到的位置数值。

定位:点击定位按键,运动到设定好的位置,注意速度要设置。

停止: 在定位运动过程中,可以按停止按键停止定位。

可以进行单轴复位,检查原点是否正常和复位方向是否正确。

# 四. I/O测试

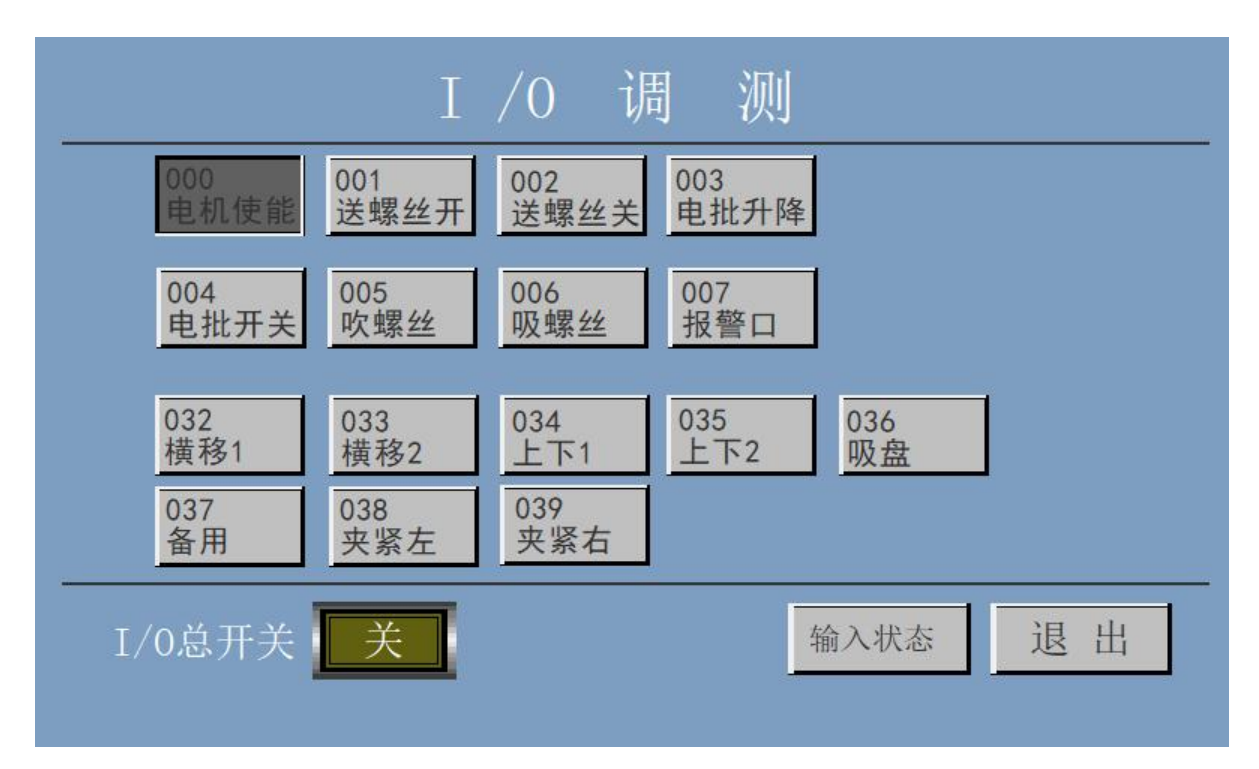

主要用于输出气缸的测试。如图 4.1

图 4.1

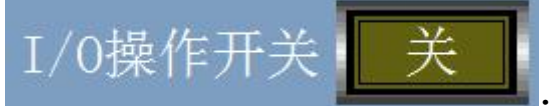

当该总开关关闭时,输出按键无法操

作,此时为输出状态显示。当该开关打开时,可以对输出按键进行操作。 电机使能是为了保证人为操作的安全设置。

输入状态: 进入输入状态界面, 当检测到输入时, 对应的图标灯点亮。如图 4.2。

### 全自动双 Y 锁螺丝机器人用户手册

|                                                                                                    | 输 | 入                    | 信                                                                                                    | 号                                                                             | 状 | 态                                                                                                    |                                                                              |   |
|----------------------------------------------------------------------------------------------------|---|----------------------|----------------------------------------------------------------------------------------------------|-------------------------------------------------------------------------------|---|----------------------------------------------------------------------------------------------------|------------------------------------------------------------------------------|---|
| INO<br>启动左IN1<br>暫停IN2<br>急停IN3<br>复位IN4<br>又轴原点IN5<br>Y1轴原点IN6<br>Z轴原点IN7<br>Y2轴原点IN8<br>启动右IN9<br>开始送螺丝IN10<br>允许送螺丝IN11<br>有无螺丝IN12<br>扭力检测IN13<br>IN14<br>IN15 |   | 之不 <u></u><br>吸 横横横横 | 正定累 移移移移移<br>准准丝 11<br>家<br>1<br>3<br>3<br>3<br>3<br>3<br>3<br>3<br>3<br>3<br>3<br>3<br>3<br>3<br>3<br>3<br>3<br>3 | 子IN32<br>子IN33<br>関IN34<br>目IN35<br>立IN36<br>立IN36<br>立IN37<br>立IN38<br>立IN39 |   | 上下1原位<br>上下1动位<br>上下2原位<br>上下2动位<br>N16<br>IN17<br>IN18<br>IN19<br>IN19<br>IN20<br>IN21<br>IN22<br>IN22<br>IN22<br>IN23 | IN40<br>IN41<br>IN42<br>IN43<br>IN43<br>IN45<br>IN45<br>IN46<br>IN47<br>IN47 |   |
|                                                                                                    |   |                      |                                                                                                    |                                                                               |   |                                                                                                    | 返回                                                                           | Τ |

图 4.2

# 五. 参数设置

参数设置界面见图 5.1,进入需要输入密码,主要涉及速度、工件零 点、限位、当量、工艺、密码等参数。其中密码设置受密码保护。

| 参数   | 设 置  |
|------|------|
| 速度设置 | 零点设置 |
| 当量设置 | 其它设置 |
| 限位设置 | 工艺设置 |
| 复位设置 | 密码设置 |
|      | 退出   |

图 5.1

### 5.1 速度设置

| <sub>点击</sub> i | 速度设置             | Bland            | 进入下面             | 界面见图 5.          | 2             |
|-----------------|------------------|------------------|------------------|------------------|---------------|
|                 |                  | 速 度              | 设 置              |                  |               |
| 轴号              | 最高速度<br>(mm/min) | 回零速度<br>(mm/min) | 加速度<br>(mm/min2) | 减速度<br>(mm/min2) |               |
| X-左右轴           | 1000.00          | 300.00           | 20000            | 20000            | 空移步序<br>参考速度  |
| Y1-前后轴          | 1000.00          | 300.00           | 20000            | 20000            | 30.0 mm/s     |
| Z-上下轴           | 1000.00          | 300.00           | 20000            | 20000            | 空移步序<br>加减速时间 |
| Y2-前后轴          | 1000.0           | 300.0            | 20000            | 20000            | 0.30 s        |
|                 |                  |                  |                  |                  |               |
|                 |                  |                  |                  |                  |               |
|                 | 保存               |                  |                  | 退出               |               |

图 5.2

最高速度:各轴的最高速度,只对手动操作有效。

回零速度:复位的速度。

加速度/减速度:各轴的加/减速度,只对手动操作有效,步进电机不宜 过高,太高驱动器接收不过来丢步,太低会明显运行拖尾。

空移步序参考速度决定运行速度。

空移步序加减速时间决定运行响应快慢。

### 5.2 限位设置

| 点击     | 位设置            | j             | 进入下面界         | 面见图 5. | 3     |  |
|--------|----------------|---------------|---------------|--------|-------|--|
|        | ßĘ             | !位 ì          | 2 置           |        |       |  |
| 轴号 丿   | 反向间隙补偿<br>(mm) | 软件正限位<br>(mm) | 软件负限位<br>(mm) | 软限位开关  | 硬限位开关 |  |
| X−左右轴  | 0.000          | 10.00         | 10.00         | 软限位关   | 硬限位关  |  |
| Y1-前后轴 | 0.000          | 10.00         | 10.00         | 软限位关   | 硬限位关  |  |
| Z-上下轴  | 0.000          | 10.00         | 10.00         | 软限位关   | 硬限位关  |  |
| Y2−前后轴 | 0.000          | 10.00         | 10.00         | 软限位关   | 硬限位关  |  |
|        |                |               |               |        |       |  |
|        |                |               |               |        |       |  |
|        | 保存             | ]             | 退             | ₹出     |       |  |

图 5.3

反向间隙补偿:此功能未开放。

软件正/负限位:在软件上设置一个限位位置。可设置 X、Y1、Y2、Z 轴 软件限位的范围,负限位也要设为正数,比如-5 设为 5,

因为过冲因素,一般不建议设0。

限位开关:"软限位开"使能限位功能;"软限位关"关闭软限位功能。

#### 5.3 零点设置

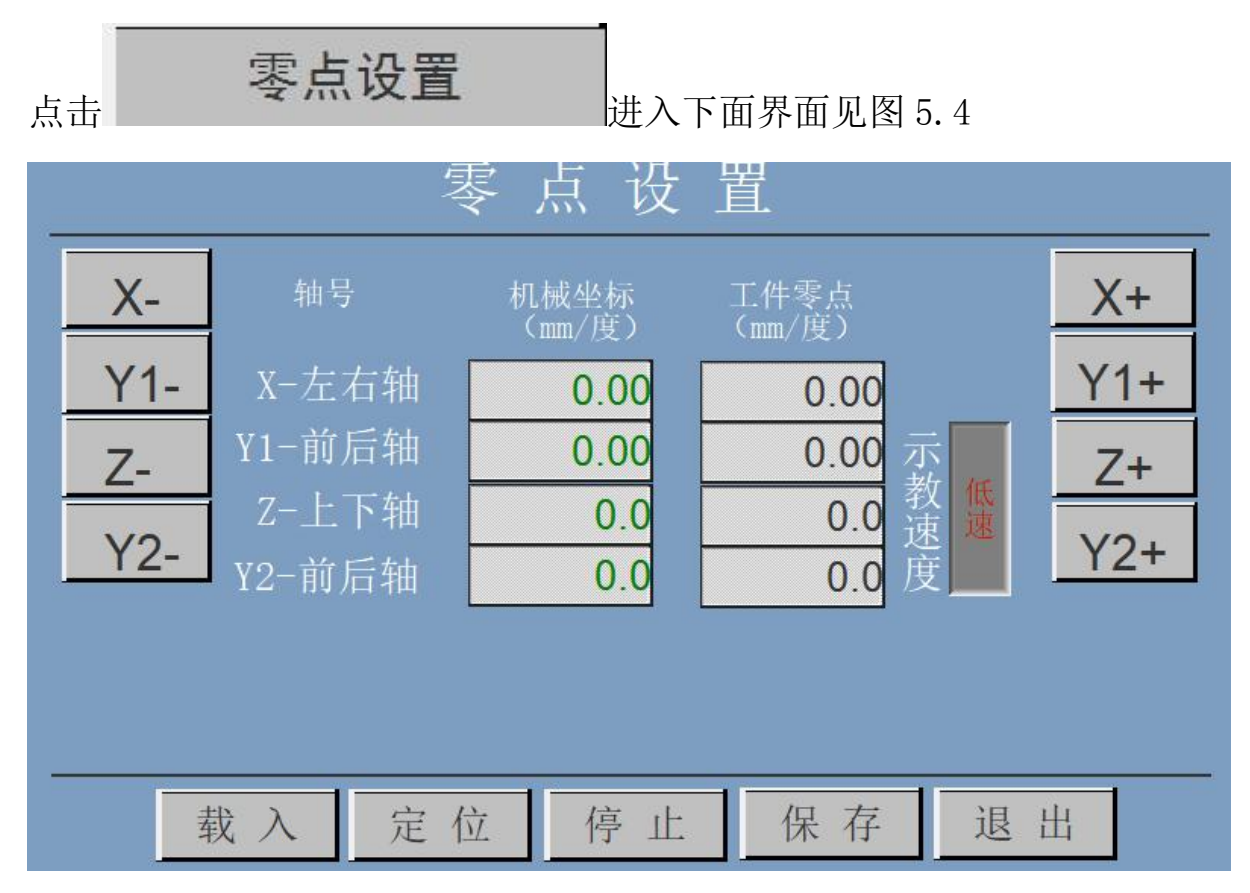

图 5.4

停止:定位时,按该按钮停止定位。

定位:输入工件零点后,按该按钮运动至工件零点。

载入:将机械坐标直接拷贝到工件零点。

保存:将工件零点的坐标保存为工件零点。

### 5.4 其它设置

| 点击   | 其它设置     | 进入         | 下面界面见图 5           | . 5              |
|------|----------|------------|--------------------|------------------|
|      | 其 它      | 之 设        | 置                  |                  |
| 高速   | 50.000 % |            | 单循环,               | <sup>立</sup> 量 1 |
| 中速   | 20.000 % |            | 夹料3                | 延时 0.500秒        |
| 低速   | 1.000 %  |            | 暂停机                | 莫式 立即暂停          |
| 循环等  | 序待上料时间 3 | 0 秒        | 状态灯升               | 千关 关 闭           |
| 低气压检 | 之测 0     | lot do bel | 并行伺服报警开            | 千关 关 闭           |
|      |          | 低有效        | 有片丘石斗雨             |                  |
| 吸螺丝检 | 测 34     | J          | 复位// 日初//<br>自动复位月 |                  |
|      |          | 1          |                    |                  |
|      | 保存       |            | 退出                 |                  |

图 5.5

手动速度段:可以根据实际应用情况对示教的高、中、低速进行定义。 循环等待上料时间:指的是连续加工状态下,左右工位感应有料自动加 工的等待时间,超出这个时间若没有料,系统将停机。

低气压检测:随时检测,气压低立刻报警,系统不能工作。

断料检测:可以用于锁螺丝整个周期或者锁付过程中的供料检测,可以 根据需要设置使用。

吸螺丝检测:这个检测只在输出指令打开吸螺丝输出口(OUT6),吸螺丝后到开始锁付这段时间有效,保证锁付前的螺丝到位。

单循环产量:一个加工循环加工的产品个数。

夹料延时: 自动夹料装置感应有料后气缸动作前的延时时间, 防止夹人。

暂停模式:有两种模式,立即暂停和边界暂停,边界暂停时运行完当前步序后停止。

状态灯开关:有用到状态灯时开启。

并行伺服报警开关:有接报警信号时开启,如不小心开启后报警,可将相应报警口和 EGND 短接解除,然后再行到这个设置里关闭。

复位后自动回零:有设置工件零点时开启,复位后将自动回到工件零点。 自动复位周期:运行达到设置的数值将自动复位一次。

### 5.5 当量设置

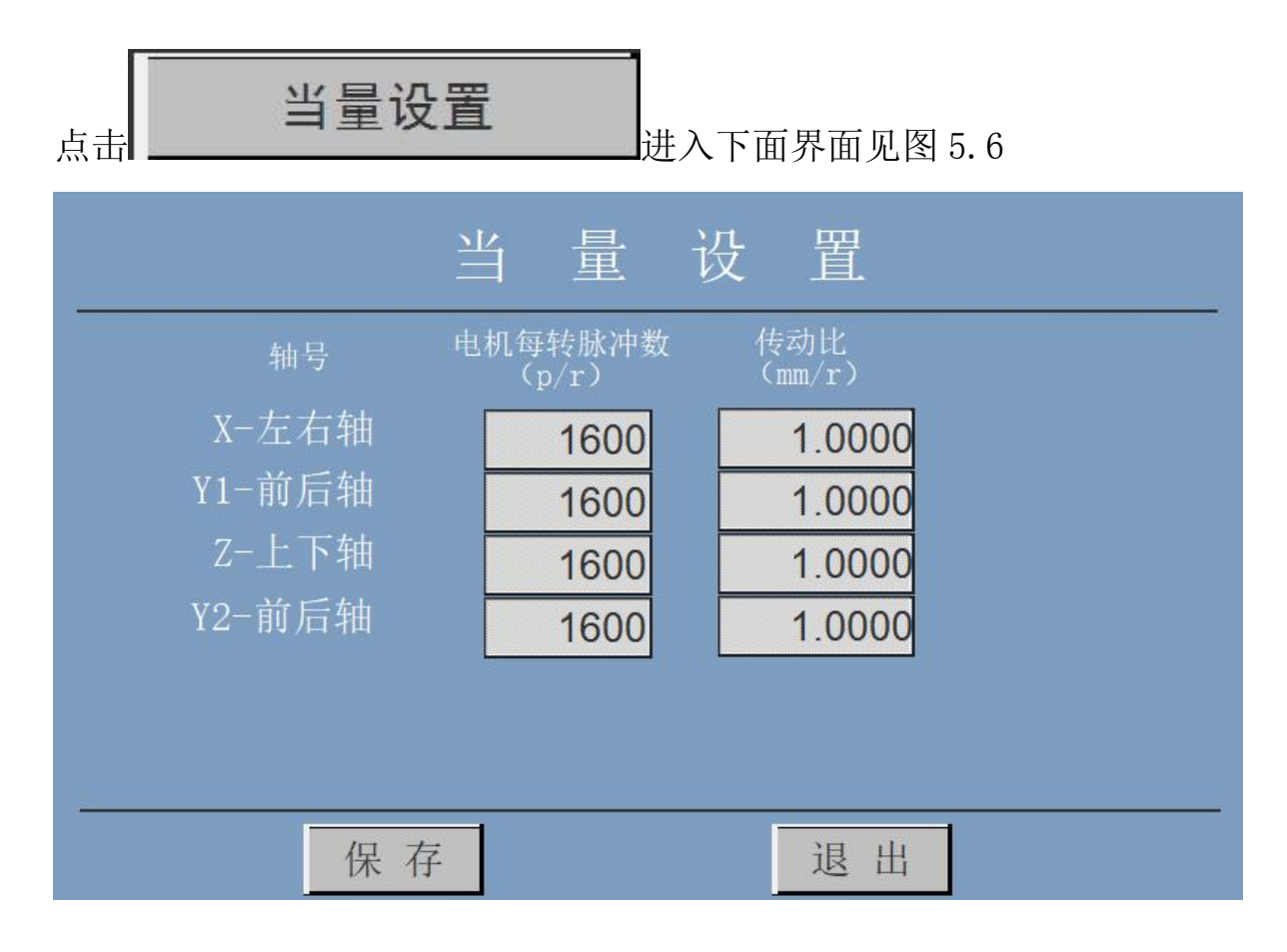

图 5.6

电机每转脉冲数: 电机每转一圈需要的脉冲数。

传动比: 电机转一圈, 机构走多少毫米, 比如同步带走多少 mm。

第 16 页 共 40 页

# 5.6 密码设置

| <sub>点击</sub> 密码设置         | 一<br>输入密码进入下面界面见图 5.7 |  |  |
|----------------------------|-----------------------|--|--|
| 密码                         | 设置                    |  |  |
| 程序编辑密码<br>参数设置密码<br>密码设置密码 | 111<br>111<br>111     |  |  |
| 档案删除密码 保存                  | 111<br>退出             |  |  |

图 5.7

系统默认密码为111,可以根据需要对密码重置。

# 5.7 复位设置

| 点击 复   | 位设置  | 进入   | 下面界面见图 | 5.8   |
|--------|------|------|--------|-------|
|        | 复    | 位 设  | 置.     |       |
| 轴号     | 复位方式 | 复位方向 | 复位电平   | 复位顺序  |
| X-左右轴  | 回零反找 | 反向复位 | 低电平有效  | 复位顺序1 |
| ¥1−前后轴 | 回零反找 | 反向复位 | 低电平有效  | 复位顺序1 |
| Z-上下轴  | 回零反找 | 反向复位 | 低电平有效  | 复位顺序1 |
| Y2−前后轴 | 回零反找 | 反向复位 | 低电平有效  | 复位顺序1 |
|        |      |      |        |       |
|        |      |      |        |       |
|        | 保存   |      | 退出     |       |

图 5.8

复位方式默认为回零反找,其它不支持;

复位方向可以根据需要进行设置;

复位电平一般默认,不需要设置;

复位顺序可以根据需求情况切换设置。

### 5.8 工艺设置

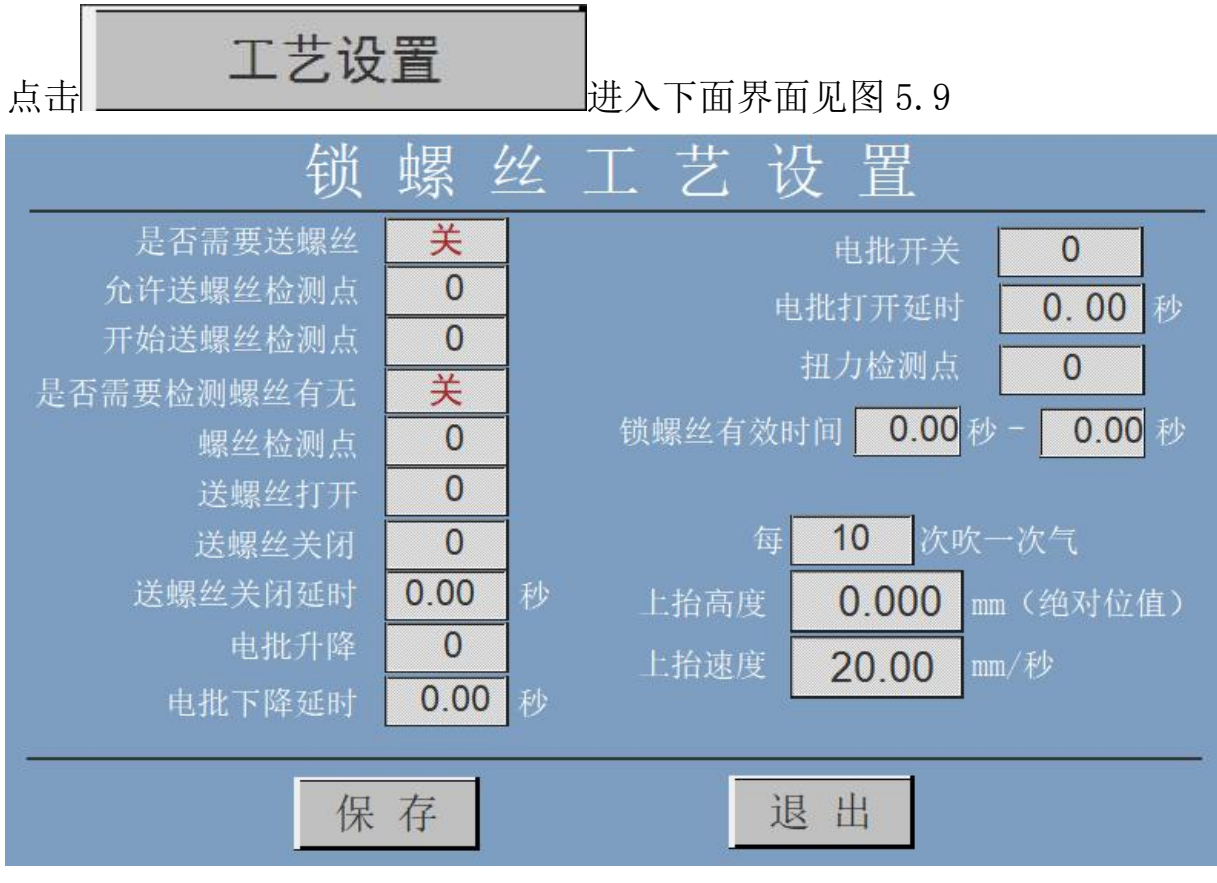

5.9

左边这一列参数,电批升降之上的部分一般不需要设置,因为目前大 多都使用供料器了。

电批升降、电批开关及延时容易理解,自定义输出端口。

扭力检测点:是电批扭力到达输出给系统的,这个检测点自定义端口。

锁螺丝有效时间:指的是螺丝锁付的最短和最长时间范围,小于最短时间为浮锁,大于最长时间为滑牙,会报警。

吹气:输出口定义为 OUT5,可以设置每加工多少次吹气清理。

上抬高度:绝对位置,锁螺丝步序里设置为0时,以这里设置为准 上抬速度:Z轴上抬的速度。

第 19 页 共 40 页

# 六. 档案管理

档案管理界面可对档案进行操作,比如新建、复制、删除等,详细内 容见图 6.1

|      | 档案管理                            |
|------|---------------------------------|
| 新建档案 | 当前档案 1 2 档案名称 SUO1              |
| 删除   | 左工位文件号 1 石工位文件号 2 档案ID 档案名称 步序数 |
| 复制   | ➡ 1 SUO1 3<br>2 SUO2 3 上移       |
| 粘贴   | 下移                              |
| 浏览步序 | 上页                              |
| 返回   | 下页                              |

图 6.1

当前档案:当前档案号/总档案数。当前档案可以直接输入选择。

档案名称:当前档案号对应的档案名称。

工位文件设置:如图,将左右工位文件号填在相应空格。

上移: 向上移动红色光标选择档案。

下移: 向上移动红色光标选择档案。

上页:上一页。

下页:下一页。

新建档案:新建档案,需输入档案名称。

删除:删除当前档案,需要输入档案删除密码。

第 20 页 共 40 页

复制:复制当前档案的步序,不复制档案名称。

粘贴:将复制的档案步序粘贴到当前档案。

浏览步序:进入档案浏览界面,如图 6.2。

|      | 档案ID | 1    | 档案名称 | SUO1 |     | 总行数  | 3   |
|------|------|------|------|------|-----|------|-----|
| 步序ID | 步序型  | 步序ID | 步序型  | 步序ID | 步序型 | 步序ID | 步序型 |
| 1    | 空移   |      |      |      |     |      |     |
| 2    | 输出   |      |      |      |     |      |     |
| 3    | 锁螺丝  |      |      |      |     |      |     |
|      |      | I    |      |      |     |      |     |
|      |      |      |      |      |     |      |     |
|      |      |      |      |      |     |      |     |
|      |      |      |      |      |     |      |     |
|      |      |      |      |      |     |      |     |
|      |      |      |      |      |     |      |     |
| 3    |      | 8 28 | 1    | 1    |     |      |     |
|      |      | 上页   | 下页   | 编    | 辑 ; | 返回   |     |

图 6.2

编辑:进入档案编程界面。

返回:进入档案管理界面。

# 七. 档案编程

档案编程指令列表界面见图 7.1

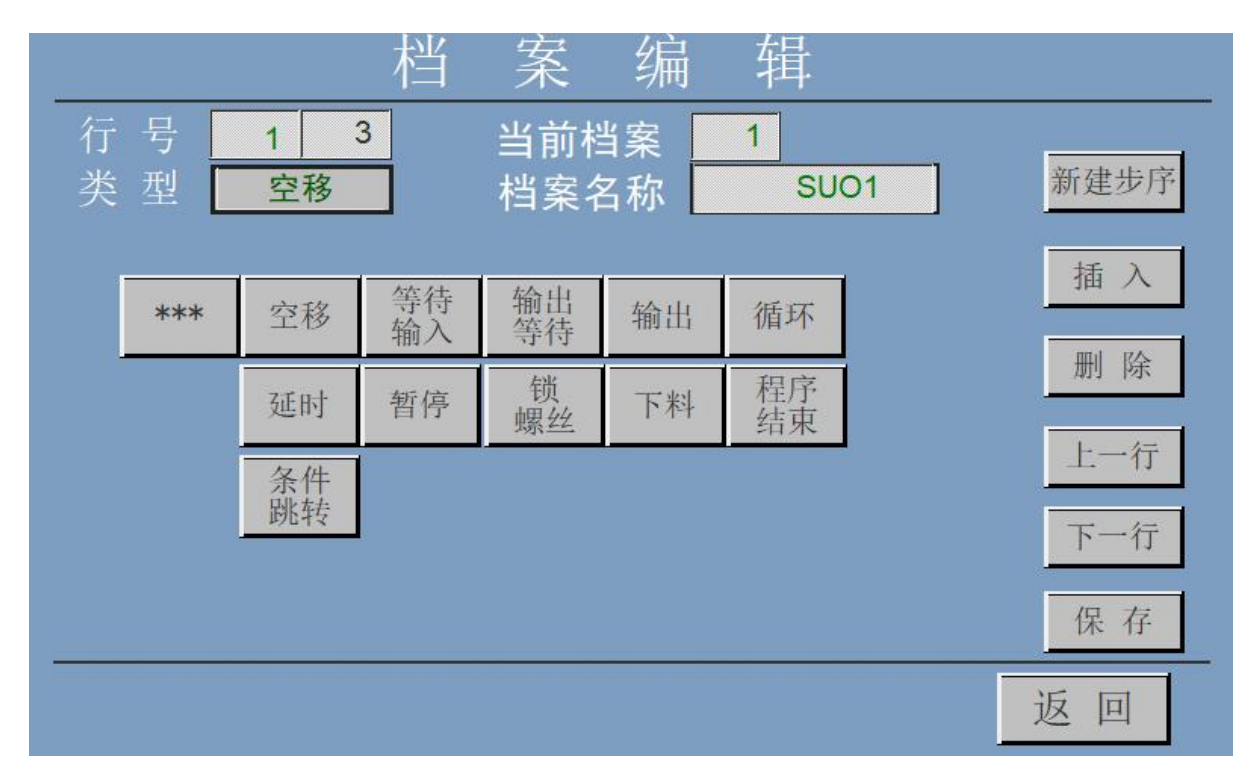

图 7.1

行号: 当前行号/总行数。

当前档案:当前档案的 ID。

档案名称:当前档案对应的档案名称,可以修改。

上一行/下一行:当前行号减/加一,显示上/下一步序。

插入:在当前行号前插入一步序。

删除:删除当前步序。

新建步序:新建一个步序,修改当前步序也是新建步序类替换当前步序。

类型:显示当前步序,加\*\*\*号的为未开放的功能,旋转定位无效。

保存:保存当前步序,若当前行大于总步序数,保存后自动跳入下行。

### 7.1 空移

点击进入下面界面,见图7.2

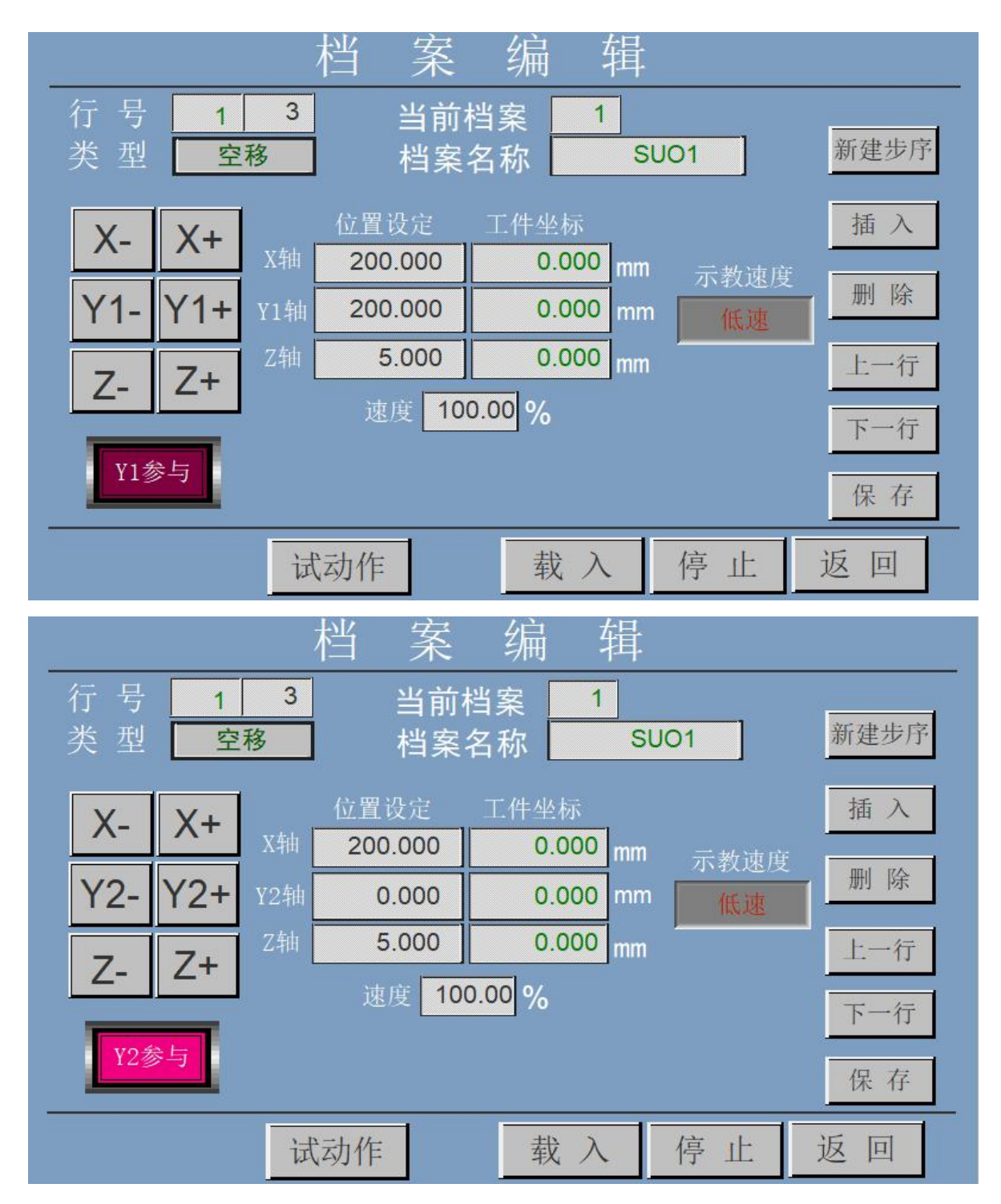

#### 图 7.2

第 23 页 共 40 页

空移指令实现电批的快速直线插补移位。

Y1/Y2 切换: 通过按击紫色按钮实现,注意左工位为 Y1,右工位为 Y2。

位置设定:设置目标运动位置。

工件坐标:实时显示当前的工件坐标。

保存:保存本步序的参数,如当前行大于总行数将自动跳入下行。

载入:将当前工件坐标复制至位置设定。

试动作:从当前位置运动至位置设定。

停止:停止各轴的运动。

返回:返回档案浏览界面。

#### 7.2 下料

#### 点击进入下面界面,见图7.3

| 档案编辑                                                                                  |
|---------------------------------------------------------------------------------------|
| 行 号     1     3     当前档案     1       类 型     下料     档案名称     SUO1     新建步序            |
| 上下气缸延时 0.00 吸螺丝气缸延时 0.00 插入                                                           |
| 横移气缸延时 0.00 夹具气缸延时 0.00 删除                                                            |
| Y1-Y1+         Y1轴         200.000         0.000         0.000         mm         上一行 |
| 速度 100.00 % 示教速度 下一行                                                                  |
| Y1参与<br>低速<br>保存                                                                      |
| 试动作 下料位载入上料位载入 停止 返回                                                                  |

#### 第 24 页 共 40 页

#### *全自动双Y锁螺丝机器人用户手册*

| 档案编辑                                                                             |      |
|----------------------------------------------------------------------------------|------|
| 行号     1     3     当前档案     1       类型     下料     档案名称     SUO1                  | 新建步序 |
| 上下气缸延时 0.00 吸螺丝气缸延时 0.00                                                         | 插入   |
| 横移气缸延时 0.00 夹具气缸延时 0.00                                                          | 删除   |
| Y2-         Y2+         Y2轴         0.000         0.000         0.000         mm | 上一行  |
| 速度 100.00 % 示教速度                                                                 | 下一行  |
| Y2参与<br>低速                                                                       | 保存   |
| 试动作 下料位载入 上料位载入 停 止 j                                                            | 反回   |

图 7.3

带自动下料时,需要用到下料指令,左工位文件编写右工位下料,右工 位文件编写左工位下料,注意不要搞混,一般用在程序开始。

要设置两个位置,一个是近人这边的上料位,一个是远人的下料位,也

就是下料机械手取料的位置,可以示教载入。

下料气缸和感应器定义见 IO 调测列表,延时等根据需要设定。

保存:保存本步序的参数,如当前行大于总行数将自动跳入下行。

两个载入:将当前工件坐标复制至相应位置设定。

试动作:试运行该步序。

停止:停止各轴的运动。

返回:返回档案浏览界面。

#### 7.3 锁螺丝

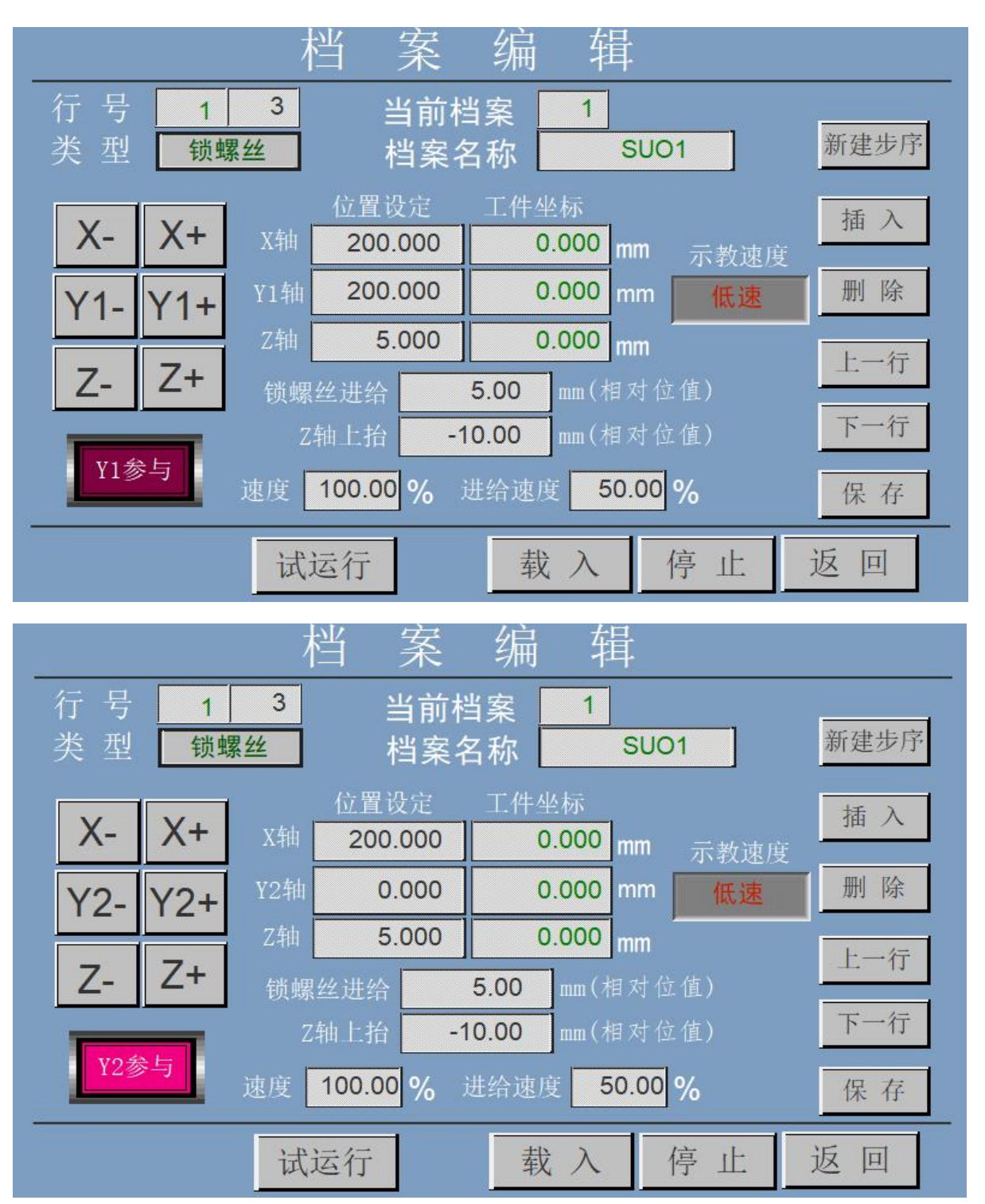

点击进入下面界面,见图7.4

#### 图 7.4

Y1/Y2 切换根据左右工位通过紫色按键进行切换。

XY1Z 或 XY2Z 的坐标是锁付位置,先运行 XY1/XY2,再运行 Z。也可以根据需要走空间弧线直接到位锁付。

锁螺丝进给指的是 Z 轴下行距离, 注意是相对距离。

Z轴上抬这里有设则以这里为准,为0则以工艺参数设置为准。

两个速度:运行到点的速度、锁付下行速度。

有的机器不用 Z 轴下行, 靠锁付机构本身重力下行, 进给可以设为 0。

位置设定:设定锁螺丝的位置。

保存:保存本步序的参数,如当前行大于总行数将自动跳入下行。

载入:将当前工件坐标复制至位置设定。

试动作:试运行该步序。

停止:停止各轴的运动。

返回:返回档案浏览界面。

### 7.4 等待输入

点击进入下面界面,见图7.5

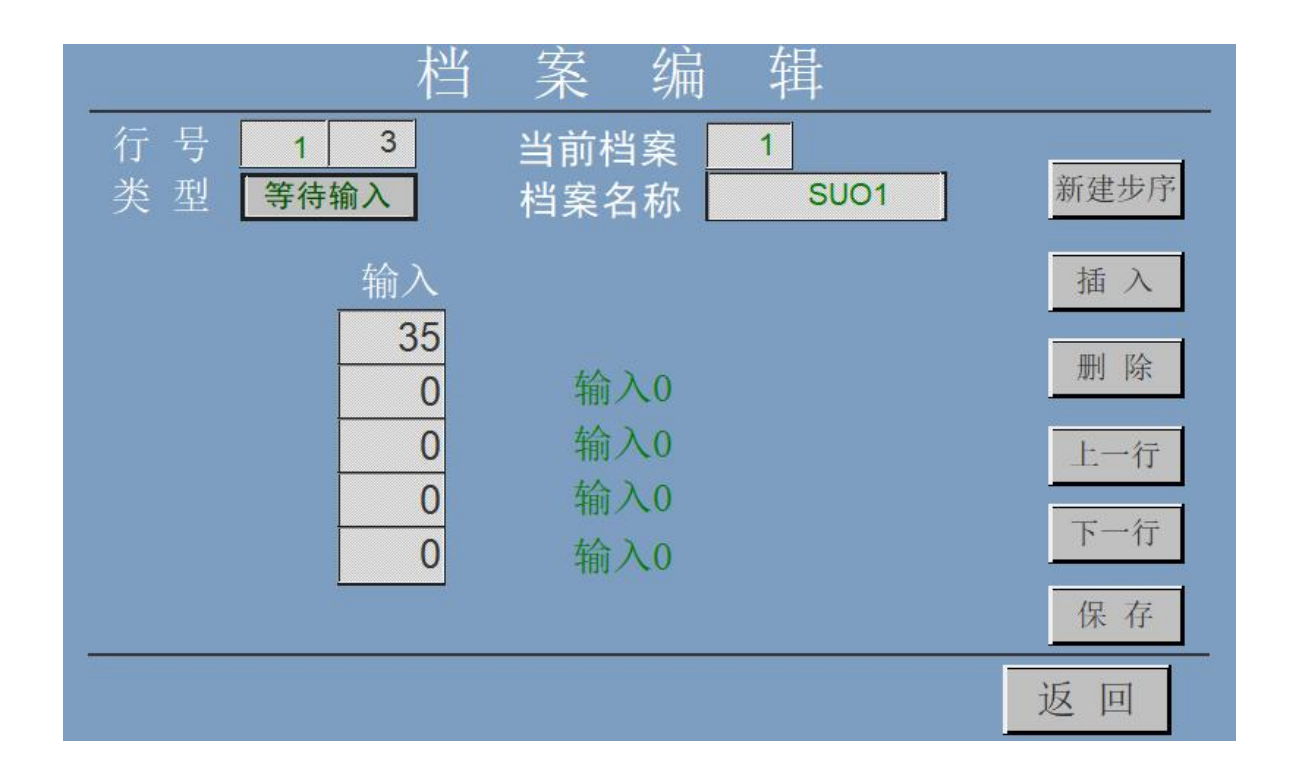

图 7.5

图示: 等待 35 号输入口信号,信号不到位后等待 5 秒,如果还不到位则 报警,直到解除后按排除按键或者按跳过按键继续运行。

保存:保存本步序的参数,如当前行大于总行数将自动跳入下行。

返回:返回档案浏览界面。

# 7.5 输出

|              |         | 档   | 案          | 编        | 辑         |      |
|--------------|---------|-----|------------|----------|-----------|------|
| 行 号<br>类 型 [ | 1<br>输出 | 3   | 当前村<br>档案名 | 当案<br>名称 | 1<br>SUO1 | 新建步序 |
|              | 输出      |     | 延时(利       | 沙)       |           | 插入   |
|              | 6       | ON  | 0.00       |          | 输出6       |      |
|              | 0       | OFF | 0.00       |          | 输出0       | 删除   |
|              | 0       | OFF | 0.00       |          | 输出0       | 上一行  |
|              | 0       | OFF | 0.00       |          | 输出0       |      |
|              | 0       | OFF | 0.00       |          | 输出0       | 下一行  |
|              |         |     |            |          |           | 保存   |
|              |         | 试运行 |            |          |           | 返回   |

点击进入下面界面,见图7.6

图 7.6

图示: 打开6号输出口(吸螺丝),延时0秒。

保存:保存本步序的参数,如当前行大于总行数将自动跳入下行。

试动作:试运行该输出指令。

返回:返回档案浏览界面。

延时:输出口操作之间的延迟时间。

# 7.6 暂停

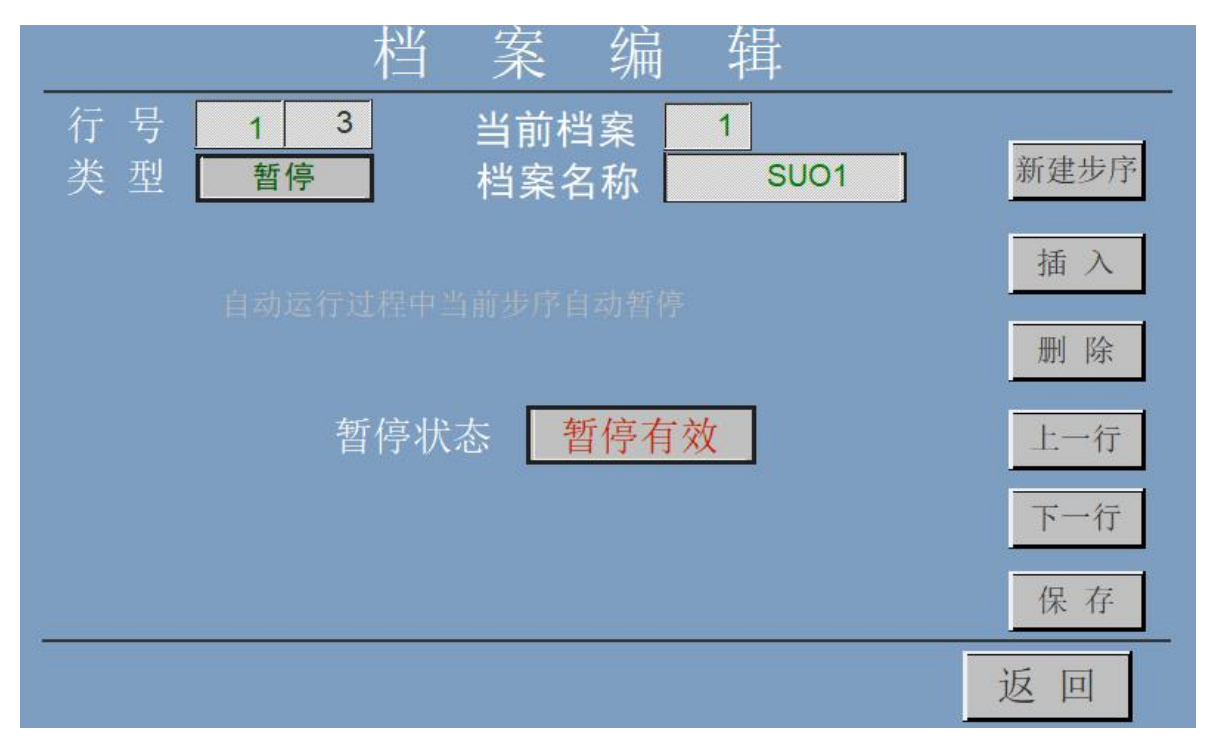

点击进入下面界面,见图7.7

图 7.7

在程序中加入该指令,当运行到该指令时自动暂停,需按启动按钮继续运行之后的指令。当需要手工操作时需加入该指令。

保存:保存本步序的参数,如当前行大于总行数将自动跳入下行。 返回:返回档案浏览界面。

### 7.7 延时

| 档案编辑                                                            |      |
|-----------------------------------------------------------------|------|
| 行号     1     3     当前档案     1       类型     延时     档案名称     SUO1 | 新建步序 |
|                                                                 | 插入   |
|                                                                 | 删除   |
| 延时 1.00 秒                                                       | 上一行  |
|                                                                 | 下一行  |
|                                                                 | 保存   |
|                                                                 | 返回   |

点击进入下面界面,见图7.8

图 7.8

图示:运行到该步序,延时1秒后继续下一步序。

在程序中加入该指令,当运行到该指令时自动延时,时间到后继续运 行之后的指令。

保存:保存本步序的参数,如当前行大于总行数将自动跳入下行。

返回:返回档案浏览界面。

# 7.8 循环

| 档 案 编 辑                                                                                                    |                                      |
|----------------------------------------------------------------------------------------------------|--------------------------------------|
| 行 号     1     3     当前档案     1       类 型     循环     档案名称     SUO1                                                                                                    | 新建步序                                 |
|                                                                                                    | 插入删除                                 |
| 循环标识循环开始                                                                                                    | 上一行                                  |
| 值坏次数<br>                                                                                                    | 保存                                   |
|                                                                                                    | 返回                                   |
|                                                                                                    |                                      |
| 档案编辑                                                                                                    |                                      |
| 档案编辑       行号13     当前档案1       类型循环     档案名称 SU01                                                                                                    | 新建步序                                 |
| 档案编辑       行号13     当前档案1       类型     循环     档案名称 SUO1       循环标识:     可切换状态       循环开始:     循环从下一个步序开始循环       循环结束:     循环在上一个步序结束       循环次数:     只能在循环结束时设置                                                                                                    | 新建步序<br>插入<br>删除                     |
| 档案编辑         行号13       当前档案1         类型循环       当前档案1         据环       档案名称 SUO1         循环标识: 可切换状态:       新环从下一个步序开始循环         循环结束: 循环在上一个步序结束         循环次数: 只能在循环结束时设置         循环标识 循环标识 循环结束         循环标识 循环标识 循环结束         循环次数 2                                                                                                    | 新建步序<br>插入<br>删除<br>上一行<br>下一行       |
| 档案编辑         行号13       当前档案1         英型13       当前档案1         婚环       出報名称1         近日       近日         第二       近日         第二       近日         1       近日         1       近日         1       近日         1       近日         1       近日         1       近日         1       近日         1       近日         1       近日 | 新建步序<br>插入<br>删除<br>上一行<br>下一行<br>保存 |

点击进入下面界面,见图7.9

图 7.9

循环标识:循环开始/循环结束,将要循环的步序置于两个标志间。 循环次数:在循环标识设置为循环结束时,可以设置循环次数。

第 32 页 共 40 页

保存:保存本步序的参数,如当前行大于总行数将自动跳入下行。 返回:返回档案浏览界面。

# 7.9条件跳转

点击进入下面界面,见图7.10

| 档案编辑                                                              |      |
|-------------------------------------------------------------------|------|
| 行号     1     3     当前档案     1       类型     条件跳转     档案名称     SUO1 | 新建步序 |
| 跳转标识。                                                             | 插入   |
| 判断检测信号 34 高有效                                                     | 删除   |
|                                                                   | 上一行  |
| 助行行人致 3                                                           | 下一行  |
| 判断检测信号为0视为无条件跳转                                                   | 保存   |
|                                                                   | 返回   |

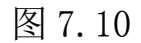

跳转标识:跳转禁止时不起作用。

判断检测信号:吸螺丝检测设置的输入口,一般是高电平,自行设置。

跳转起始行号:跳转的目标行,在本系统一般是输出指令打开 OUT6 吸螺

丝这一行。

跳转次数:连续尝试的最多次数,超出报警。

# 7.10 输出等待

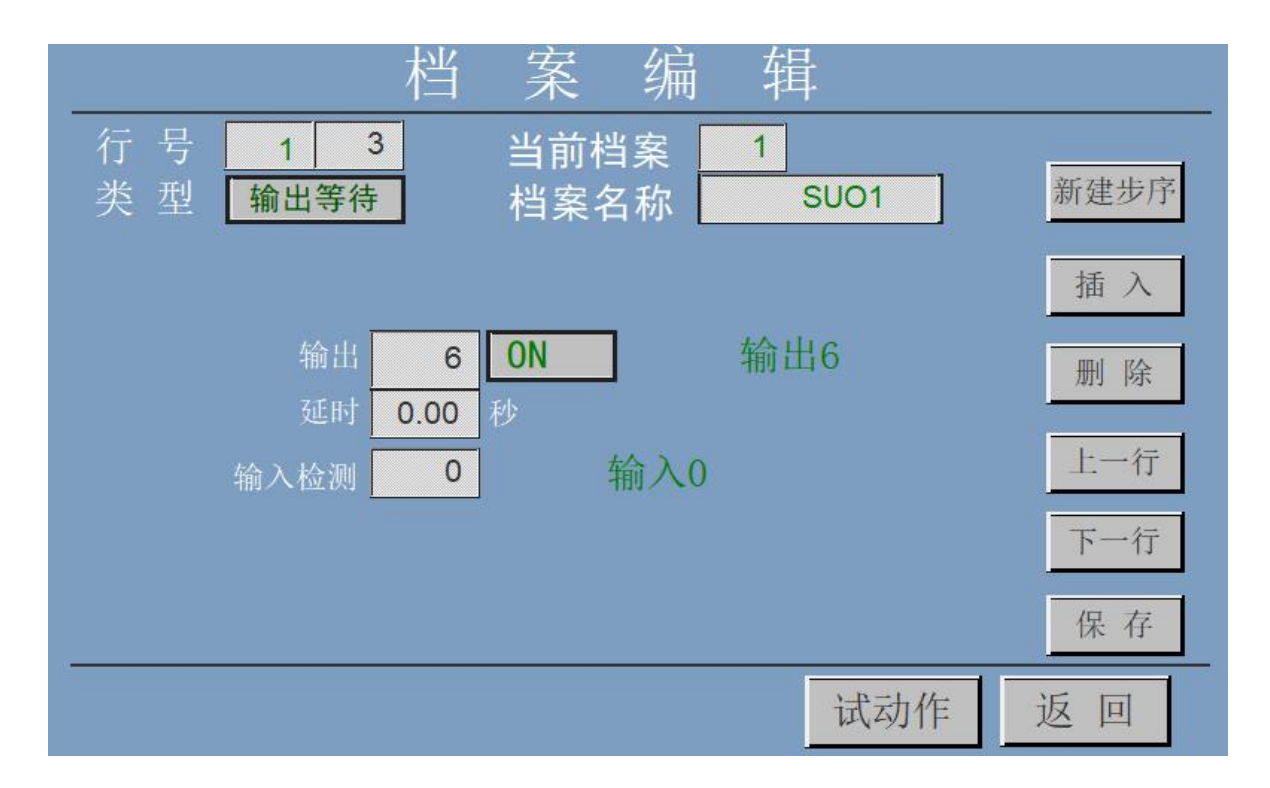

点击进入下面界面,见图7.11

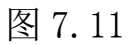

关闭或者打开设置的输出口,延时设置的时间后,等待设置的输入口信 号到位,如输入信号不到位,等待5秒后报警。图示:打开6号输出口, 延时0秒后不检测输入口。

# 7.11 程序结束

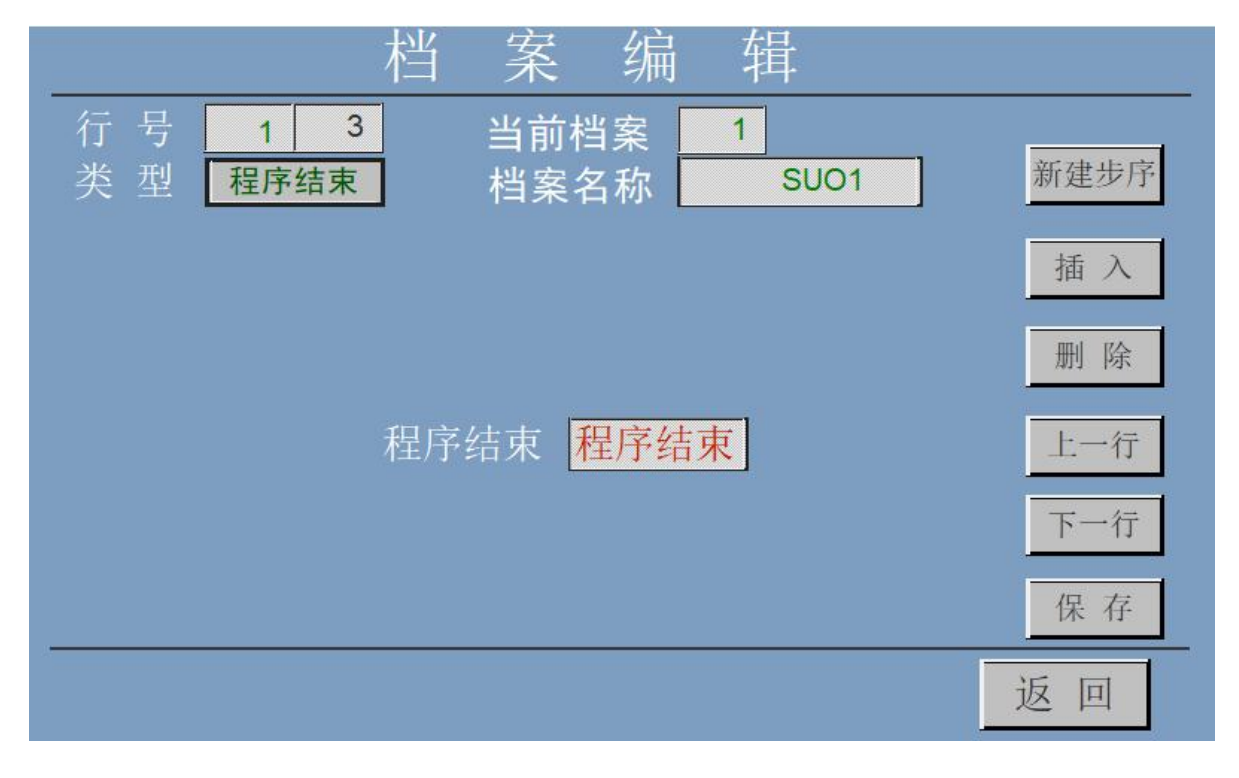

点击进入下面界面,见图 7.12

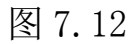

程序执行到该步序将自动停止,后续如有步序也不执行。

# 八. 报警

# 1. 输入信号未到位

| 输入信号未到位!  |  |  |  |  |
|-----------|--|--|--|--|
| 未到位输入点 39 |  |  |  |  |
| 排除 跳过     |  |  |  |  |

图 8.1

当信号未到位超过5秒后,弹出该界面,此时可以手动解决该信 号未到位问题并按"排除"按钮解除。

当信号未到位问题实在不能解决时,如果因此对设备或加工工件不会造成损害,可以按"跳过"按钮跳过该信号检测。

### 2. 限位报警

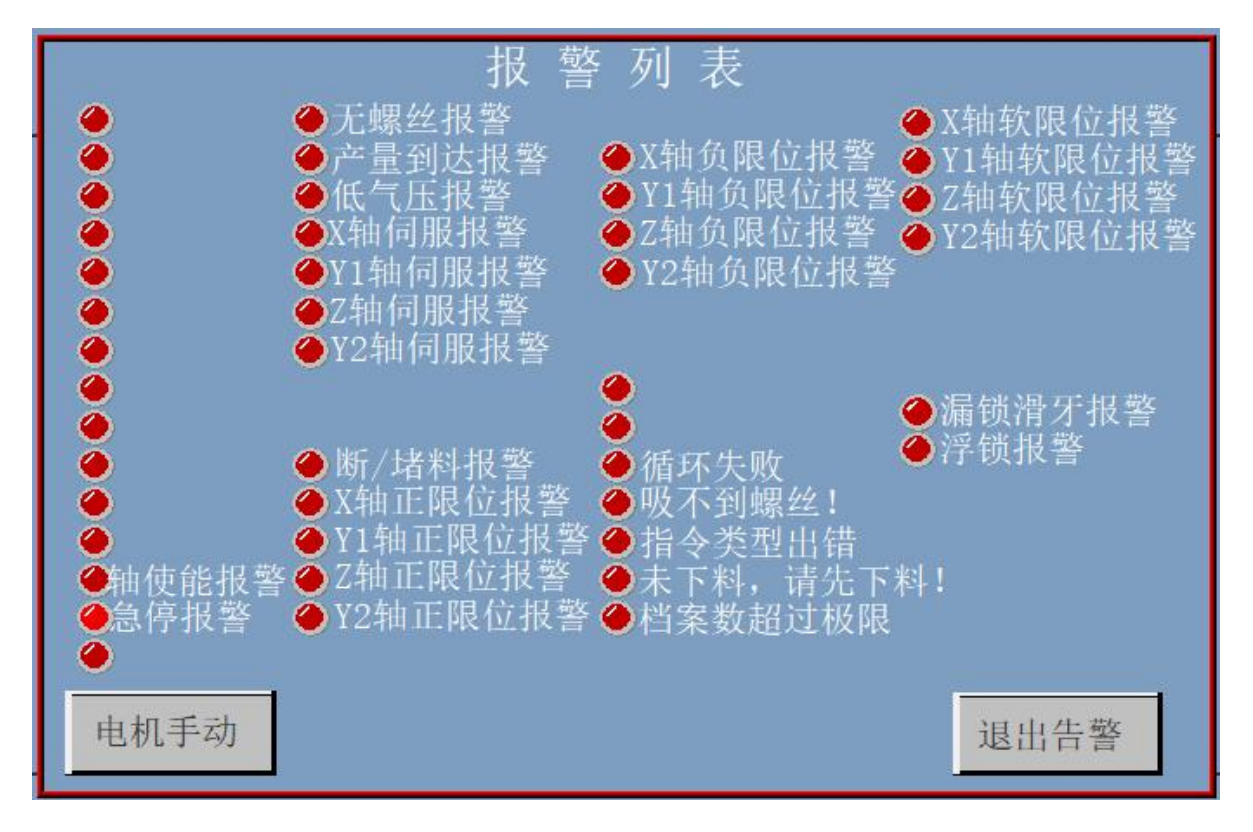

图 8.2

出现限位报警后,对应轴的限位报警灯闪烁,点击电机手动进入电 机手动界面,手动该轴到软、硬限位范围内即解除报警,注意软限位要 先复位才生效,机器如没有加装硬限位,硬限位无效。

| X<br>Y1 | 0.000 Z | 2  | 000<br>0.0 | 示教速度<br>低速 |
|---------|---------|----|------------|------------|
| χ+      | Y1+     | Z+ | Y2+        |            |
| Х-      | Y1-     | Z- | Y2-        |            |

图 8.3

### 3. 伺服报警

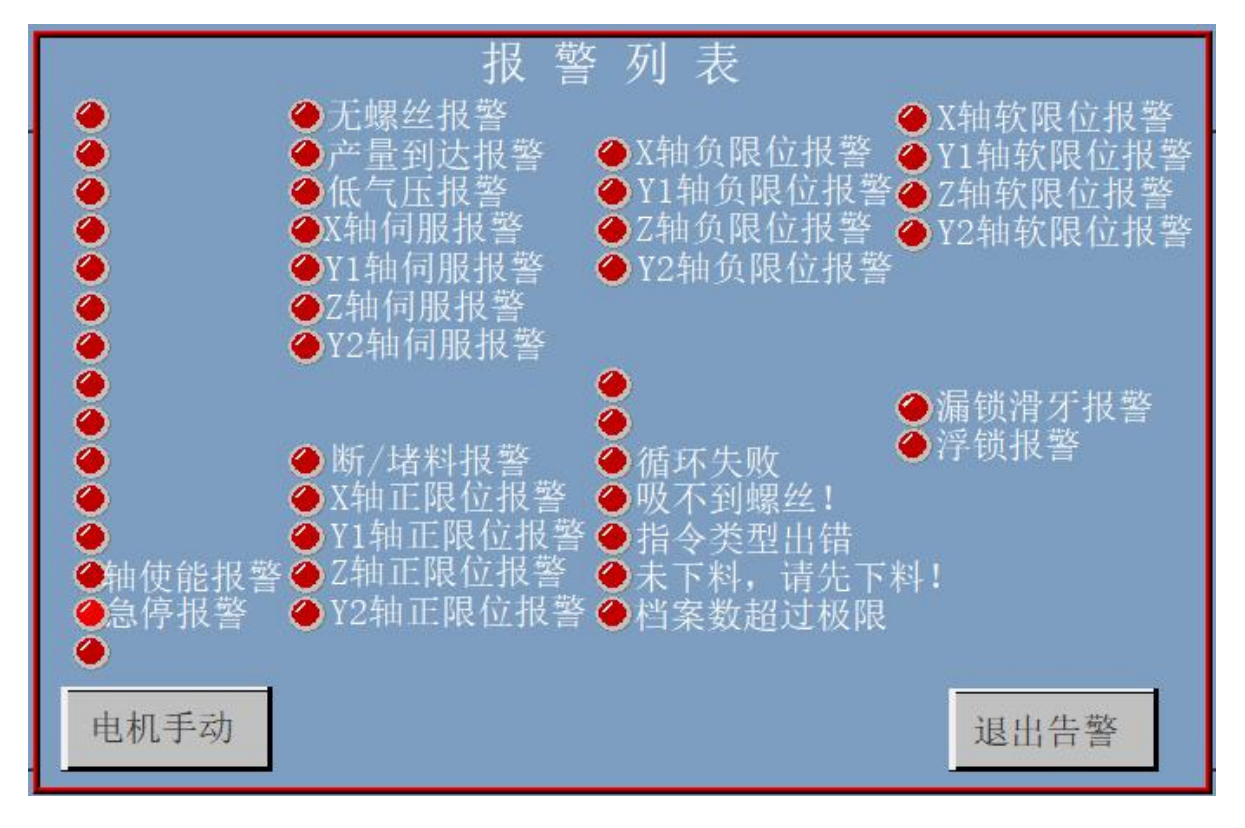

图 8.4

解决伺服报警问题后报警自动解除。

解除伺服报警后,建议重新复位,回机械原点(或工件零点),再进行启动、档案管理等操作。

# 九. 其他注意事项

机器应该正常开机和关机。

长时间不使用时应该每周开机半小时左右防止电子器件潮湿。

机器出现异常情况应立即急停,并重新复位分析问题。

可联系机器厂家获取更加详细的帮助!